1. Visit <u>http://ire-asia.org/</u>, click(iRE-Asia Event Management System) to enter CEDC/ICIARE 2020 registration page.

|                                                                                                    | SPIE                                                                                                    | 02019 in                                                                                                    | Yama                                                                        | guch                                                                                       |                                                                                       | RE                                                              |
|----------------------------------------------------------------------------------------------------|----------------------------------------------------------------------------------------------------|----------------------------------------------------------------------------------------------------|-----------------------------------------------------------------------------|--------------------------------------------------------------------------------------------|---------------------------------------------------------------------------------------|-----------------------------------------------------------------|
|                                                                                                    |                                                                                                    |                                                                                                    | 63                                                                          |                                                                                            | 312                                                                                   | E -                                                             |
|                                                                                                    | A Pilling                                                                                                    | 0 0 6 0                                                                                                    | 1312                                                                        | 18 H 24                                                                                    | No o                                                                                  | .9-t- T                                                         |
|                                                                                                    | 2744                                                                                                    | C LL                                                                                                    |                                                                             | 171                                                                                        | 12.21                                                                                 | H.Y.                                                            |
|                                                                                                    |                                                                                                    | 13 444                                                                                                    | Ten                                                                         |                                                                                            | TAN                                                                                   |                                                                 |
| Home IC                                                                                                  | IARE CEDC                                                                                                    | SP!ED                                                                                                    | 4oodle                                                                      | DEIM                                                                                       | Login                                                                                 | SignUp                                                          |
|                                                                                                    |                                                                                                    |                                                                                                    |                                                                             |                                                                                            |                                                                                       |                                                                 |
|                                                                                                    | Notic                                                                                                    | ce of CEDC &                                                                                                 | ICIA <mark>RE</mark> 2                                                      | .020                                                                                       |                                                                                       |                                                                 |
| The 10t                                                                                                  | n Creative Engin                                                                                                    | eering Des                                                                                                   | sign Co                                                                     | mpetitio                                                                                   | n (CEDC2                                                                              | 020)                                                            |
|                                                                                                    |                                                                                                    | &                                                                                                    |                                                                             |                                                                                            |                                                                                       |                                                                 |
| Innova                                                                                                   | The 8th In                                                                                                    | ternationa<br>Research a                                                                                     | I Confe                                                                     | rence on                                                                                   |                                                                                       | 20)                                                             |
| Innova                                                                                                   | ive Application                                                                                                    | will be he                                                                                                   |                                                                             | ication (.                                                                                 | ICIARE20                                                                              | 20)                                                             |
| offl                                                                                                    | ine in Shenyang,                                                                                                    | , China, on                                                                                                  | line in                                                                     | Japan ar                                                                                   | nd Korea,                                                                             |                                                                 |
|                                                                                                    | Dece                                                                                                    | ember 18-                                                                                                    | 21, 202                                                                     | 20                                                                                         |                                                                                       |                                                                 |
| Program Overvie                                                                                          | 2w :                                                                                                    |                                                                                                    |                                                                             |                                                                                            |                                                                                       |                                                                 |
| The 10th C<br>Innovative App<br>Japan and Kon<br>online video co<br>For detail in<br>access <u>ICIAR</u> | reative Engineering Design<br>dication Research and Edu<br>2a, because the overseas t<br>inference tools will be used<br>formation on CEDC please<br>2020 Website. | n Competition (Ci<br>cation ICIARE20)<br>travel is still impo<br>d to connect the<br>e click <u>CEDC2020</u> | EDC2020) a<br>20 will be h<br>ossible unde<br>offline site t<br>0 Website a | and The 8th Ir<br>eld offline in 9<br>er the influenc<br>to online parti<br>and for detail | nternational Cor<br>Shenyang,China<br>e of COVID19. I<br>cipants.<br>information on 3 | nference on<br>and online in<br>Moodle LMS and<br>ICIARE please |
| Please mak                                                                                               | e entry to CEDC2020 or/a                                                                                                    | nd ICIARE2020 t                                                                                              | oday the                                                                    | iRE-Asia Eve                                                                               | ent Manageme                                                                          | nt System.                                                      |
| Important Dates                                                                                          | s :                                                                                                    |                                                                                                    |                                                                             |                                                                                            |                                                                                       |                                                                 |
| November 9 -                                                                                             | ICTADE Dapar Abstract Cub                                                                                                    | mission (100 DC                                                                                              | 10 words)                                                                   |                                                                                            |                                                                                       |                                                                 |
| n form'' to a                                                                                            | ntan na cistnat                                                                                                    |                                                                                                    |                                                                             |                                                                                            |                                                                                       |                                                                 |
| y form to e                                                                                              | mer registrat                                                                                                    | ion page                                                                                                    |                                                                             |                                                                                            |                                                                                       |                                                                 |
|                                                                                                    |                                                                                                    | 🖌 Ev                                                                                                    | ents                                                                        |                                                                                            |                                                                                       |                                                                 |
|                                                                                                    | This is f                                                                                                    | the iRE-Asia e                                                                                               | event entr                                                                  | rv site                                                                                    |                                                                                       |                                                                 |
| lt pr                                                                                                    | ovides web input for                                                                                                    | ms to entry y                                                                                                | our intere                                                                  | ested event                                                                                | s or projects                                                                         | 5.                                                              |
|                                                                                                    |                                                                                                    |                                                                                                    |                                                                             |                                                                                            |                                                                                       |                                                                 |
|                                                                                                    |                                                                                                    |                                                                                                    |                                                                             |                                                                                            |                                                                                       |                                                                 |
| CEDC                                                                                                    |                                                                                                    |                                                                                                    |                                                                             |                                                                                            |                                                                                       |                                                                 |
| CEDC2020 will b                                                                                          | be held offline in (                                                                                                    | China and o                                                                                                  | online ir                                                                   | n Japan a                                                                                  | nd Korea.                                                                             | Dec. 18-21,                                                     |

2. Click CEDC "

2020

3. Click "Sign up" button. Input your email address(it will be your login account) and set your password.

|                 | 🛃 Events                                                |                |            |
|-----------------|---------------------------------------------------------|----------------|------------|
| Ple             | pase find an target conference or event with this IRE A | sia entry site |            |
| lt p            | sources web input forms and allows apply to approve a   | alstad partia  |            |
| it pi           | ovides web input forms and allows easily to entry to r  | elateu partie  | 5.         |
|                 |                                                         |                |            |
|                 | Please Sign up or Login                                 | ×              |            |
|                 | Flease Sight up of Login.                               | ~              |            |
| DEIM            |                                                         |                |            |
| Submit your pa  | You could use below features with an account.           | ٦.             | and        |
| Management (I   | Entry events     Paper submission                       |                |            |
|                 |                                                         |                |            |
|                 | $\frown$                                                | ail            | Entry form |
|                 | Signup                                                  | Dogin          |            |
|                 | Sign up                                                 |                |            |
| SPIED           |                                                         |                |            |
| SDIED2010 in Va | maguchi University Ube, Japan (Aug/21-29/               | 2010)          |            |
|                 | anagueni Oniversity, ODE, Japan (Aug/21-29/             | 2013)          |            |
|                 |                                                         | Detail         | Entry form |
|                 |                                                         |                |            |

| mail                                                                                                   |               |
|----------------------------------------------------------------------------------------------------|---------------|
| @gmail.com                                                                                             |               |
| Password                                                                                               |               |
| ••••                                                                                                   |               |
| Length should be 8-70 characters and inclu<br>uppercase, 1 lowercase, 1 digit and 1 spec<br>character. | ude: 1<br>ial |
| Password confirmation                                                                                  |               |
| ••••                                                                                                   |               |
| Sign up                                                                                                |               |

## Notes:

(1) Password length should be 8-70 characters and include: 1 uppercase, 1 lowercase, 1 digit and 1 special character.

(2) After clicking "Sign up", a message with a confirmation link will be automatically sent to you by email. Please check your email. In case the email will have some delay to reach to you.

| RE Asia Event  | CEDC      | ICIARE     | SPIED     | MOODLE                                                                          |
|----------------|-----------|------------|-----------|---------------------------------------------------------------------------------|
|                |           |            |           |                                                                                 |
| A message with | a confirm | nation lin | ik has be | en sent to your email address. Please follow the link to activate your account. |
|                |           |            |           |                                                                                 |
|                |           |            |           | 🛃 Events                                                                        |
|                |           |            | Pl        | ease find an target conference or event with this IRE Asia entry site.          |
|                |           |            | lt p      | rovides web input forms and allows easily to entry to related parties.          |
|                |           |            |           |                                                                                 |
|                | IJEI      | м          |           |                                                                                 |
|                | Su        | bmit y     | our pa    | aper to International Journal of Engineering Innovation and                     |

4. Click "Confirm my account" link from your received email message to complete the signup.

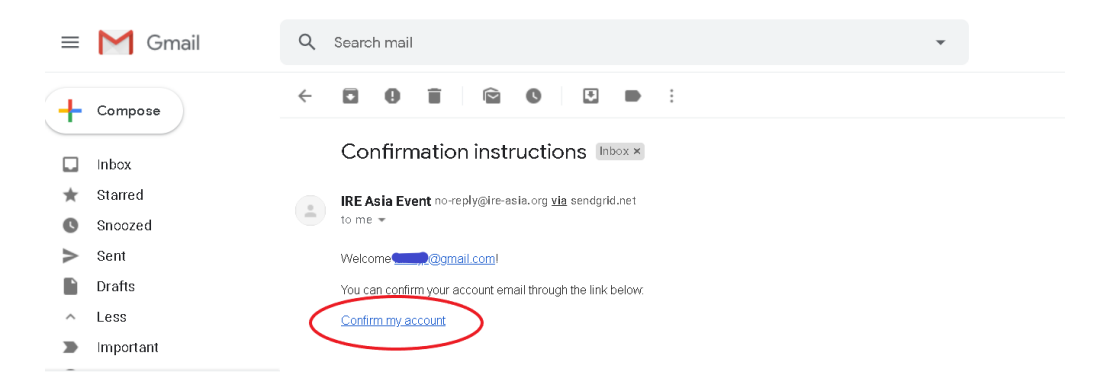

## Notes:

(1) Some email providers may take the confirmation email as spam. If the confirmation email is blocked as spam email, please put is back from the spam folder

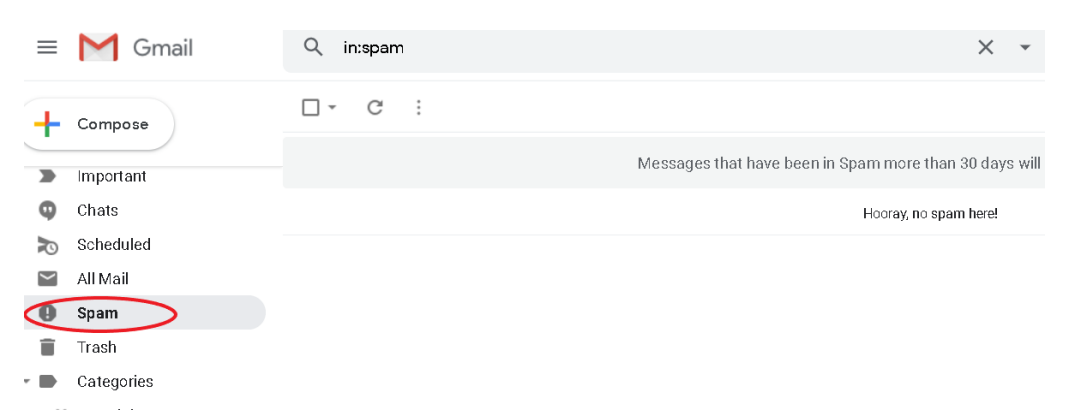

(2) Due to security issue some email providers may not be able to receive the confirmation email. If you did not receive the confirmation email, please go the "Sign up" page and click "Didn't receive confirmation instructions?" and it will send the confirmation email to you again. If it is still not work, please sign up with another your available email address.

| Email                           |                                                                                        |
|---------------------------------|----------------------------------------------------------------------------------------|
| Passwo                          | ord                                                                                    |
| Length s<br>upperca<br>characte | hould be 8-70 characters and include:<br>se, 1 lowercase, 1 digit and 1 special<br>rr. |
| Passwo                          | ord confirmation                                                                       |
|                                 |                                                                                        |
|                                 | Sign up                                                                                |

5. After your account has been activated, click "LOGIN" button( in the upper right corner of the page) to login and choose "My Page" menu to edit your profile.

| IRE Asia Event      | CEDC ICIARE                | SPIED            | MOODLE                                                 |                                                      |                                         |                           | ć                    | ,@gmail.com 👻               |
|---------------------|----------------------------|------------------|--------------------------------------------------------|------------------------------------------------------|-----------------------------------------|---------------------------|----------------------|-----------------------------|
|                     |                            |                  |                                                        |                                                      |                                         |                           | $\boldsymbol{\zeta}$ | Entry Event List<br>My Page |
| Signed in successfu | ully.                      |                  |                                                        |                                                      |                                         |                           |                      | Logout                      |
|                     |                            | P<br>It p        | lease find an target confe<br>provides web input forms | Events<br>rrence or event wit<br>and allows easily t | h this IRE Asia ei<br>o entry to relate | ntry site.<br>ed parties. |                      |                             |
|                     | ием<br>Submit y<br>Manager | our pa<br>nent ( | aper to International<br>(JEIM)                        | Journal of Engi                                      | neering Inno                            | vation and Detail Er      | ntry form            |                             |

6. Click "Check/Edit" button to enter profile edit page.

|                                                |         | 💼 My Page                     |                                |
|------------------------------------------------|---------|-------------------------------|--------------------------------|
|                                                |         | Check and update your setting | gs.                            |
|                                                |         |                               |                                |
|                                                |         |                               |                                |
| Profile                                        | 🚖 Guest | Email                         | Password                       |
| <sup>9</sup> rofile<br>his profile is referred | ★ Guest | Email<br><b>(</b> @gmail.com  | Password<br>********* (hidden) |

Edit your profile and click "Update" button to save your settings.

| IRE Asia Event CED | C ICIARE SPIED MOODLE |                                                                                           | @gmail.com - |
|--------------------|-----------------------|-------------------------------------------------------------------------------------------|--------------|
|                    |                       | Edit Profile                                                                              |              |
|                    | Given Name *          |                                                                                           |              |
|                    | Family Name *         | w                                                                                         |              |
|                    | Affiliation *         | Chongqing University of Technolog 🔹                                                       |              |
|                    | Department            | college of computer science and engineering                                               |              |
|                    | Grade                 | <ul> <li>Undergraduate</li> <li>Postgraduate</li> <li>Professor</li> <li>Other</li> </ul> |              |
|                    | Birthday              | 1 Januar 🔻 / 19 🗨 🔻                                                                       |              |
|                    | Specialty & Skills    | computer science<br>programming(C++,python)                                               |              |
|                    | Gender                | Male     Female                                                                           |              |
|                    | Contact Address       | 2-16-1 <u>, Tokiwadai, Ubl</u> e- <u>shi, Yamaguchi</u> , Japan                           |              |
|                    |                       | Cancel                                                                                    |              |

7. Click Entry form to make entry to CEDC. All CEDC participants should make the entry to from CEDC tab(%Not just the team leader.)

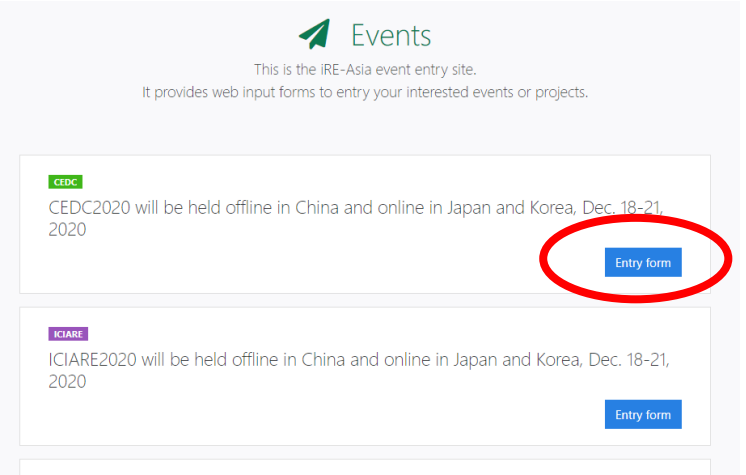

(1) The leader of each team have to input all the name of your team members.

| Entry form                |                                                                         |                                                      |
|---------------------------|-------------------------------------------------------------------------|------------------------------------------------------|
| Name of all Authors *     | Taro Yamaguchi                                                          | Input all the name of team mer                       |
|                           | Jiro Yamaguchi                                                          |                                                      |
|                           | Saburo Yamaguchi                                                        |                                                      |
|                           | + Add Author                                                            | Input your supervise professor                       |
| Supervisor *              | Minoru Morita                                                           |                                                      |
| Expected Arrival Date *   | 19/December/2020                                                        | Select date 19-20/December                           |
| Expected Departure Date * | 22/December/2020                                                        |                                                      |
| Option                    | If you need a help to reserve a he<br>check the item and input the rela | otel or to apply the visa please<br>ted information. |
|                           | Need Hotel                                                              | If you are going to participate                      |
|                           | Need Visa                                                               | CEDC online, note "Online<br>Participation".         |
| Note                      | Online participation                                                    |                                                      |

## (2) Other participant members of each team(except the leader) just input your own name.

| Entry form                |                                                                                                    | Input your name only                                                            |
|---------------------------|----------------------------------------------------------------------------------------------------|---------------------------------------------------------------------------------|
|                           |                                                                                                    | Input your name only                                                            |
| Name of all Authors *     | Jiro Yamaguchi                                                                                      |                                                                                 |
|                           | Taro Yamaguchi + Add Author                                                                         | Input your supervise professor                                                  |
| Supervisor *              | Hanako Ube                                                                                          |                                                                                 |
| Expected Arrival Date *   | 19/December/2020                                                                                    | Select date 19-20/December                                                      |
| Expected Departure Date * | 20/December/2020                                                                                    |                                                                                 |
| Option                    | If you need a help to reserve a hotel or to app<br>check the item and input the related information | ply the visa please                                                             |
|                           | Need Hotel                                                                                          | If you are going to participate<br>CEDC online, note "Online<br>Participation". |
| Note                      | Online Participation                                                                                | new - gooth                                                                     |

8. Abstract and poster submission by the leader of each team.

After completing the entry, submit the title, abstract and poster of your work from "Registration & Submission" in your Entry Event List.

| The list shows your events.<br>You could submit papers.                                 |                       |
|-----------------------------------------------------------------------------------------|-----------------------|
| CEDC 2020 will be held offline in China and online in Japan and Korea, D 2020           | Dec. 18-21,<br>Detail |
|                                                                                         | Cancel Entry          |
| SPIED SPIED2020 will be conducted by online at August 22-26, 2020.<br>from 13 Jul, 2020 |                       |

Put your work title, short abstract and name of all authors as follow.

| Submission paper of        | pr work                                                 |
|----------------------------|---------------------------------------------------------|
| Paper Title / Work Title * | Put your work title                                     |
| Abstract *                 | Put short abstract. less than 100word.                  |
|                            | Please write abstract in about 200 – 600 characters.    |
| Name of all Authors *      | Taro Yamaguchi                                          |
|                            | Taro Yamaguchi  Add Author  Corr = Corresponding author |
| Submission Files           | ファイルを選択) 選択されていません                                      |
| Message                    | Diarea feat feas to ack up if you have any quarticer    |
|                            | Cancel Submit                                           |

9. Submit poster and extended abstract until Nov. 30.